There are two ways to reply to emailed feedback from a user.

The first is to click on the link supplied in the email:

- Click on the link after Read and respond to this message at in the email
- This brings up a mail template for you to reply to.

Or you can do it from the feedback option:

- Click on the Feedback menu
- Click the Options icon under Actions to display the dropdown list, and then click Answer
- This brings up a mail template for you to reply to

Once the email template is open:

- Type your answer in the **Answer** section
- Click Send
- You return to the Feedback screen. The answered box is checked.

Article ID: 109 Last updated: 21 Aug, 2017 Updated by: Leontev E. Revision: 3 User Manual v8.0 -> Feedback -> Reply to feedback from a user https://www.kbpublisher.com/kb/entry/109/